# INSTRUCTIVO COMDOC MAGYP

# TABLA DE CONTENIDO

| INTRODUCCIÓN                    |
|---------------------------------|
| TIPO DE DOCUMENTACIÓN5          |
| CUDAP                           |
| ESTADO DE LA DOCUMENTACIÓN6     |
| DEPOSITARIO DE LA DOCUMENTACIÓN |
| INGRESO AL SISTEMA7             |
| BUSCAR11                        |
| BÚSQUEDA EN CAMPOS DE TEXTO:11  |
| ACTUALIZAR DEPOSITARIO          |
| REIMPRESIÓN DE CARÁTULA14       |
| AGREGAR CONTENIDO15             |
| REFERENCIAS                     |
| AVANCES, ETAPAS Y TESAURO       |
| RESUMEN DE LA MIGRACIÓN20       |
| DOCUMENTOS ELECTRÓNICOS22       |

# INTRODUCCIÓN

El presente instructivo contiene algunos conceptos y operaciones del Sistema de Comunicaciones Documentales (**Comdoc**) que usted deberá tener presente para actualizar la información, frente a la migración del sistema al ámbito del Ministerio de Agricultura, Ganadería y Pesca, a realizarse el **1 de febrero de 2013**.

Todos los **documentos papel en estado pendiente** pertenecientes al Ministerio de Agricultura, Ganadería y Pesca, que se encontraban en la base conjunta con el Ministerio de Economía y Finanzas, a excepción de los *Proyectos y Acuerdos*, pasarán a formar parte de una base de datos exclusiva del Ministerio.

Se entiende como documentación perteneciente al Ministerio de Agricultura, Ganadería y Pesca:

- A toda la documentación generada en MINAGRI o sus predecesoras (exSecretaría de Agricultura, Ganadería, Pesca y Alimentos, exSecretaría de Agricultura, Ganadería, Pesca y Alimentación, etc.)
- Documentación generada por los organismos descentralizados que utilizan el mismo sistema documental: SENASA e INASE
- Documentación generada en otros organismos que al momento de la migración se encuentra en un área de MINAGRI

La documentación que cumple los requisitos anteriormente mencionados, se traspasarán automáticamente al área **REPOSITORIO@MINAGRI**, con lo cual, el depositario actual se perderá.

Será responsabilidad de cada área tomar toda la documentación papel (que tiene físicamente), **ubicar la identificación que tiene en Comdoc MAGYP** (y reimprimir la carátula correspondiente) y **actualizar depositario**, para que el sistema refleje la ubicación exacta de la misma.

En el traspaso de la información, los documentos se transfieren como entes independientes, por lo que los agregados se desglosan. Este es el otro punto que las Áreas deberán actualizar. Es necesario que vuelvan a **agregar los documentos que forman parte de una misma carpeta**.

Una vez que las áreas realicen las operaciones, de **actualizar depositario y agregar contenido**, la base de uso exclusivo del Ministerio de Agricultura, Ganadería y Pesca quedará completamente actualizada. Esquemáticamente:

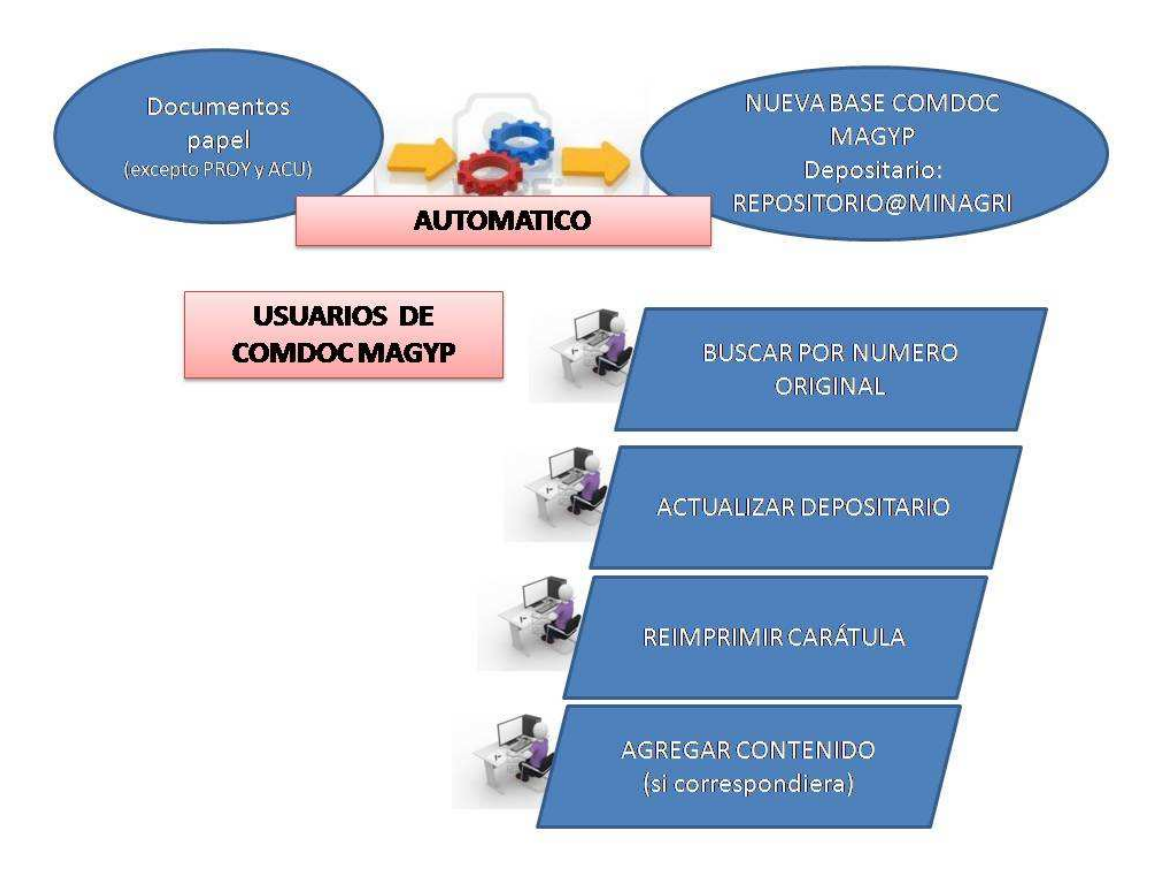

Como parte de la migración, se pasará al Comdoc MAGYP todos los usuarios minagri con sus correspondientes permisos, las áreas pertenecientes a **MINAGRI, SENASA e INASE** y los organismos externos.

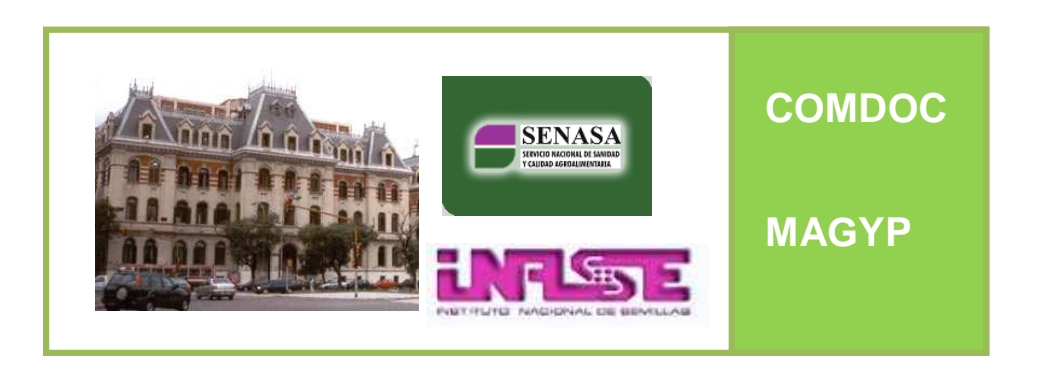

Tenga en cuenta que el Ministerio de Economía y Finanzas Públicas pasa a ser un **Organismo Externo** como cualquier otro, por lo tanto toda documentación que sea transferida no podrá ser visualizada por los usuarios de éste Ministerio, de la misma manera que ningún otro Ministerio puede visualizar la documentación perteneciente al Ministerio de Agricultura, Ganadería y Pesca.

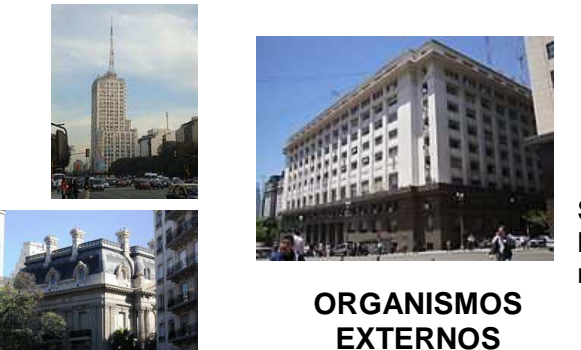

Si realiza una transferencia a un área del Ministerio de Economía y Finanzas Públicas, no olvide descargar el remito.

#### Repasemos algunos conceptos....

#### TIPO DE DOCUMENTACIÓN

**Documentación papel**: Son carpetas contenedoras de papeles (por ej. expedientes) y documentos (notas, etc...) que existen físicamente, se reciben o arman, e ingresan en el sistema. Es la documentación que se migra al nuevo sistema a excepción de los Proyectos y Acuerdos.

**Documento electrónico**: Son documentos (memos, circulares, etc.) que nacen y mueren en el sistema sin tener contraparte física, es decir sólo existen en el sistema. **Esta documentación no se migra, pero puede ser consultada en el Comdoc anterior.** 

- En **Carpetas**: ✓ Pueden contener otras carpetas
  - ✓ Pueden contener otros documentos

En **Documentos**: ✓ No pueden contener otros elementos

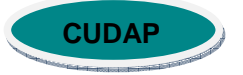

El CUDAP es la numeración única, correlativa y automática para cada tipo de documento o carpeta dentro del Sistema. A cada documento o carpeta ingresada se le asigna esta identificación.

CUDAP significa: Código Único de Documentación para la Administración Pública.

En el Comdoc Magyp tiene el siguiente formato:

# XXXX-S05- NNNNNN/año

**XXXX:** Caracteres de tipo Alfabético, que identifican el tipo de Documentación, por ejemplo: EXP (expediente), TRI (Trámite interno), DISP (Disposición), MEMO (Memorándum), etc.

**S05:** Tres Caracteres de tipo Alfanumérico, que identifican al Servidor donde está instalado el sistema. <u>S05</u> para todas las dependencias del Ministerio, incluyendo los Organismos Descentralizados.

**NNNNNN:** Número desde 1 hasta 7 dígitos. El formato será completado con ceros a la izquierda hasta los 7 dígitos, pero podrá referenciarse correctamente sin estos ceros. La numeración es correlativa por tipo de documento y se reinicia cada año.

año: Número de 4 dígitos que identifica al año de creación de la Documentación

Ejemplos:

EXP-S05:000002/2013 TRI-S05:0000345/2013

# ESTADO DE LA DOCUMENTACIÓN

Los tipos de estado de la Documentación indican cuál es la situación en la que se encuentran los documentos o carpetas. Los estados posibles son los siguientes:

- **Pendiente:** Es el estado inicial y significa que la documentación debe ser resuelta.
- **Terminada:** Es el estado siguiente al de Pendiente y significa que la documentación está resuelta o ya está tratada. En el caso de la documentación papel, la siguiente instancia es la de Archivar.

Sólo se migrará al nuevo Sistema la documentación papel con estado pendiente.

#### DEPOSITARIO DE LA DOCUMENTACIÓN

El Depositario es el Área o Usuario que posee físicamente la documentación. Al momento de finalizar la migración, toda la documentación tendrá como Depositario a **REPOSITORIO@MINAGRI.** 

#### **INGRESO AL SISTEMA**

Usted podrá ingresar al sistema a través de dos canales:

- Directamente desde la Intranet
- A través de **Internet**

#### **Desde la Intranet**

- a) Abra su navegador (Mozilla Firefox o Internet Explorer 6.0 o superior).
- b) Puede ingresar por la intranet **informática.mecon.ar a** Comdoc y allí seleccionar la opción **ACCESO A COMDOC MAGYP** o tipear directamente **comdoc.magyp.gob.ar**

|                             |                                                     | CI MECON LINICO                             |                                 |
|-----------------------------|-----------------------------------------------------|---------------------------------------------|---------------------------------|
| SER                         | NCIOS Nº                                            | de atención 45555 DSUR                      | 43620 - 21 - 22 - 23            |
| Pedidos<br>a FICI           | encuesta<br>de Atención<br>a Usuarios Intranet +RRH | H ODTO CDI CDI CO Gestión de Telecomunicaci | iones 📻 FXX 🔢 Statema 👉 Enlaces |
| BANCO DE LA<br>NACION ARGEN | TINA Beneficios Especial                            | es para Empleados                           |                                 |
| COMDOC                      |                                                     |                                             |                                 |
| CO                          | ndoc                                                | Ingresar a<br>COMDOC Comunidad              |                                 |
| Comdo                       |                                                     | Comdoc 1                                    |                                 |
| Cambios a                   | al 25 de agosto de 2009                             | Denerie                                     |                                 |
|                             |                                                     |                                             |                                 |
| Debe ser o                  | de la forma login_organismo                         | Debe ser de la forma login_organismo        |                                 |
| Contrase                    | ña:                                                 | Contraseña:                                 |                                 |
|                             |                                                     |                                             |                                 |
| Ingresar                    |                                                     | Ingresser                                   |                                 |
|                             |                                                     |                                             |                                 |
| Ag                          | ricultura                                           | <u>Acceso a</u><br><u>COMDOC MAGyP</u>      |                                 |
| SUMINISTR                   | ROS                                                 | A (P)                                       |                                 |
| CAMBIO D                    | DE PASSWORD                                         |                                             |                                 |
| ACTUALI                     | IZACIÓN DE MACROS                                   |                                             |                                 |
| ARS - A                     | Actualizador de Releases de Softw                   | are                                         |                                 |
| ACTU                        | ALIZACIÓN DEL ANTIVIRUS para                        | Windows 9x/ME                               |                                 |
| BAS                         | SE HISTORICA DE EXPEDIENTES                         | (TT)                                        |                                 |
| S                           | EGUIMIENTO DE EXPEDIENTES                           |                                             |                                 |
|                             | CONSULTA CÓDICO DE ÁRI                              | EA - CODER                                  |                                 |
|                             | SINTESIS INFORMATIVA                                | Y RECORTES DE PRENSA                        |                                 |
|                             | FORMULARIO RES                                      | OLUCIÓN 464/2009                            |                                 |
|                             | ORGANIGRA                                           | MAMECON                                     |                                 |

En ambos casos, se visualizará la siguiente pantalla:

| COMDOC<br>Comunicaciones Documentales                                                                                                    | Ministerio de Agricultura, Ganadería y Pesca |
|----------------------------------------------------------------------------------------------------|----------------------------------------------|
| Teléfono de mesa de ayuda 42600 Opción 1                                                                                                 |                                              |
| Camblos al 7 de Julio de 2011                                                                                                    |                                              |
| Instructivo COMDOC MAGYP                                                                                                    |                                              |
| Usuario:<br>Debe ser de la forma login_organismo<br>Contraseña:<br>Ingresar                                                              |                                              |
| Comdoc versión 3.0.5<br>Desarrollado por el <b>Proyecto de Informática del MECON</b><br>Balcarce 186, 7º piso, oficina 740, Buenos Aires |                                              |
|                                                                                                    |                                              |

**USUARIO:** Es un campo que tiene el formato **usuario\_organismo**. El usuario será otorgado por el administrador del sistema y el organismo tiene relación con la institución a la cual usted pertenece. El nombre de usuario para el sistema Comdoc Magyp es independiente de los nombres de usuario que utiliza para otros sistemas.

CONTRASEÑA: Es la clave de ingreso para el usuario indicado usuario\_organismo.

**CAMBIO DE CONTRASEÑA:** La política de seguridad en el uso de la contraseña para el acceso a Comdoc, estipula una vigencia de 30 de la misma, es decir que cada 30 días los usuarios deberán renovarla. Esta contraseña, será independiente del uso y renovación de las contraseñas de cualquier otro sistema. Cuando ésta caduque, el sistema solicitará el cambio.

| Registrar/recibir pandra   Completar datos   Inic<br>Ver borradores   Cambiar contraseña   Salir del s | ar carpeta   Grear documento papel   Emitir documento   Almacenar documento   Transferir   Notificar transf. manual   Actualizar depositario   Ver resumen   Recibir documentación   Buscar   Búoqueda simple   Listados  <br>stema |
|----------------------------------------------------------------------------------------------------|----------------------------------------------------------------------------------------------------|
| Cambio de contraseña                                                                                   |                                                                                                    |
| Usuario: hgutierrez@minagri<br>Ingrese su contraseña actual:                                           |                                                                                                    |
| Ingrese su nueva contraseña:                                                                           | (mínimo 6 caracteres, y debe contener letras y números)                                                                                                    |
| Ingrese su nueva contraseña nuevamente:                                                                |                                                                                                    |
| Confirmar por mail                                                                                     |                                                                                                    |

Una vez que el usuario haya ingresado al sistema, se pueden presentar los siguientes casos:

- a) El usuario tiene permisos en más de un área. Se despliega una lista de las mismas y se debe seleccionar en cuál de ellas se quiere trabajar en ese momento.
- b) El usuario tiene permisos en un área únicamente. Aparece directamente la pantalla de bienvenida al sistema.

Ejemplo de pantalla cuando el usuario tiene permisos sobre más de un área:

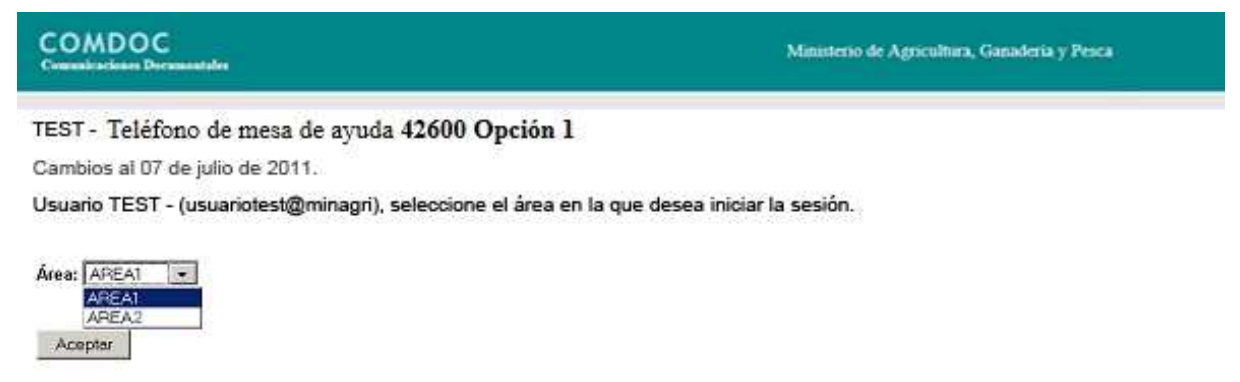

Pantalla que se visualiza luego de seleccionar el área a ingresar:

| COMDOC<br>Comunicaciones Documentales                                                                                             | Ministerio de Agricultura, Ganadería y Pesca |
|----------------------------------------------------------------------------------------------------|----------------------------------------------|
| Teléfono de mesa de ayuda <b>42600 Opción 1</b><br>Cambios al 7 de Julio de 2011                                                  |                                              |
| nombTest appTest (test@minagri) del área acapainf@minagri, bienvenida/o a Comdoc                                                  |                                              |
| <u>[ingresar]</u>                                                                                                    |                                              |
|                                                                                                    |                                              |
|                                                                                                    |                                              |
|                                                                                                    |                                              |
|                                                                                                    |                                              |
| Comdoc versión 3.0.5<br>Desarrollado por el Proyecto de Informática del MECON<br>Balcarce 186, 7º piso, oficina 740, Buenos Aires |                                              |

#### **Desde Internet**

Ingrese la dirección: https://ra.mecon.gov.ar/ Se visualizará una pantalla como la siguiente:

| Login                                    |
|------------------------------------------|
| Please enter your username and password. |
| GROUP: AFIP                              |
| USERNAME:                                |
| PASSWORD:                                |
| Login                                    |

En GROUP, debe seleccionar MECON:

| Login                                     |  |
|-------------------------------------------|--|
| Please enter your username and password.  |  |
| GROUP: Mecon<br>USERNAME: usuario_minagri |  |
| PASSWORD:                                 |  |
| Login                                     |  |

Coloque su nombre de usuario\_minagri y la password correspondiente.

A continuación, de acuerdo a los permisos que Ud. posea, verá una pantalla similar a la siguiente:

| Home             |                       | <u>Loqout</u> |
|------------------|-----------------------|---------------|
| Web Applications | Web Bookmarks         |               |
|                  | Access a Comdoc MAGYP |               |
|                  | 提 Acceso a Webcomdoc3 |               |
|                  | a Acceso a Webmail    |               |
|                  | 2 Cambio de Password  |               |
|                  |                       |               |
|                  |                       |               |
|                  |                       |               |
|                  |                       |               |
|                  |                       |               |
|                  |                       |               |
|                  |                       |               |
|                  |                       |               |
|                  |                       |               |
|                  |                       |               |
|                  |                       |               |
|                  |                       |               |
|                  |                       |               |

Haciendo clic en "Acceso a Comdoc MAGYP", ingresará a la interfaz de Comdoc.

#### BUSCAR

Para buscar documentación se puede elegir la opción **Buscar** del menú principal.

| Registrar   Recibir papeles   Completar datos   Iniciar carpeta   Crear documento papel   Emitir documento   Almacenar document       | 0         |
|----------------------------------------------------------------------------------------------------|-----------|
| Transferir   Notificar transf. manual   Actualizar depositario   Recibir documentación   Buscar   Búsqueda simple   Listados   Ver bo | orradores |
| Salir del sistema                                                                                                    |           |

Una vez seleccionada, aparecerá la pantalla de búsqueda donde se podrán buscar los documentos y/o carpetas en base a una gran cantidad de criterios, cuya gran mayoría, están agrupados en las siguientes secciones:

CUDAP, Área de alta, Fecha de alta / vencimiento, **Datos de procedencia**, Campos de Texto, Tesauro, Etapa, Depositario, Responsable o destinatario, Firmante, Usuario de alta, Transferencias.

Cuando se completa el formulario de búsqueda en más de una sección, es importante aclarar que el sistema buscará los documentos que cumplan con todos los criterios ingresados en todas las secciones.

#### Búsqueda por Datos de procedencia:

Esta búsqueda es la que se va a utilizar para ubicar la documentación que tiene historial en la base de Comdoc de MECON. Si usted tiene en su poder un documento al cual hay que Actualizar Depositario, debe ubicarlo por número original, para así obtener el CUDAP actual. Existen documentos papel y/o carpetas que son cargados en el sistema con datos de procedencia. Estos pueden utilizarse como criterios de búsqueda adicionales. En el campo "número original", sólo basta con saber alguna parte del mismo, porque el sistema siempre realiza la búsqueda con comodines.

| Datos de procedenci   | a                     |
|-----------------------|-----------------------|
| Número original       |                       |
| Fecha original desde: | Fecha original hasta: |
| Área iniciadora:      | Área de procedencia:  |
|                       |                       |

#### Búsqueda en campos de texto:

Se utiliza esta búsqueda en los casos que se desee ubicar la documentación en base a los datos que pueden estar almacenados en Título, Texto, Causante, Avances, Motivos Archivado/desarchivado.

La última área depositaria de la documentación antes de la migración, se podrá visualizar en el campo Texto del documento.

| Búsqueda en campos de texto                                                                                                    | - CUDAP               |
|----------------------------------------------------------------------------------------------------|-----------------------|
| Puede ingresar una o más palabras combinadas con los operadores lógicos OR y AND o bien parte de ellas utilizando el operador * como comodín. No diferencia mayúsculas o | Area de alta          |
| minisculas.                                                                                                    | Deine de anta / venci |
| Operador lógice                                                                                                    | Common do texto       |
|                                                                                                    | Tecouro               |
| Título:                                                                                                    | Fiana                 |
|                                                                                                    | Denositario           |
| Texte: Ibusca también en archives anexos de documentación electrónica]                                                                                                   | Responsable o desti   |
|                                                                                                    | Firmante              |
|                                                                                                    | Usuario de alta       |
| Causante:                                                                                                    | Transferencias        |
| 2                                                                                                    |                       |
| Avances:                                                                                                    | Buscar                |
| '<br>Motivo de archivado/desarchivado:                                                                                                    |                       |
|                                                                                                    |                       |
| Búsqueda experta: [Si ingresa algún filtro en este campo se descarta lo ingresado en los campos de búsqueda ]                                                            |                       |
|                                                                                                    |                       |

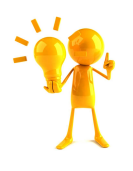

Para ubicar todos los documentos de los cuales su área era depositaria al momento de la migración, podrá escribir el nombre del área en el campo Texto y obtendrá un listado completo de toda la documentación que su área debe tener físicamente según los datos que registra el sistema.

# ACTUALIZAR DEPOSITARIO

Debido a la migración del sistema, es necesario utilizar esta opción para dejar la base de datos actualizada.

Esta opción también se utiliza cuando documentos o carpetas ingresan a un sector sin mediar la transferencia en Comdoc. Es decir, forman parte del stock del área, pero no está reflejado en el sistema.

| Registrar/rectiv papeles   Completar datos   Iniciar carpeta   Crear documento papel   Emitir documento   Almacenar documento   Transferir   Notificar transf. manual   Actualizar depositario   Ver resumen   Rectivir dor<br>Ver borradores   Cambiar contraseña   Salir del sistema | umentación   Buscar   Búsqueda simple   Listados |
|----------------------------------------------------------------------------------------------------|--------------------------------------------------|
| Actualizar depositario                                                                                                    | ayuda                                            |
| Paso 1 de 2 - Ingresar datos                                                                                                    |                                                  |
| Nuevo depositario: acapaint@minagri - Area De Capacitación DIRINFO                                                                                                    |                                                  |
| Documentación:<br>Para agregar un CUDAP, tipéslo, utilice el lector de códigos de barras o presione el botin "Consultar documentación"<br>Actualizar                                                                                                    |                                                  |

Agregue en el recuadro el CUDAP del documento. Luego presione el botón "Actualizar" para continuar a la siguiente pantalla, donde tendrá la posibilidad de modificar si correspondiera, el número de fojas y el área de procedencia del documento.

Podrá Actualizar Depositario de la documentación siempre y cuando:

- Usted o su Área no sean el depositario de la documentación
- El documento / carpeta que se invoca no esté contenido en otra carpeta

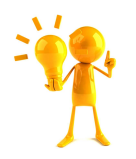

Recuerde que puede Actualizar Depositario de varios documentos a la vez.

Si Ud. tiene la lista de documentos a actualizar en otra pantalla, puede utilizar la opción de COPIAR y PEGAR para acelerar esta operación.

# **REIMPRESIÓN DE CARÁTULA**

Una vez ubicado el documento por medio del formulario de búsqueda, será necesaria la reimpresión de la carátula, para que ya circule con la **identificación del nuevo sistema.** 

Si el documento cuenta con **carátula de color**, la reimpresión se hará en papel blanco tamaño A4. Si no tiene carátula de color y se trata de un expediente, es necesario acercarse a la **Coordinación de Mesa de Entradas y Notificaciones (\*)** para que realicen la reimpresión desde allí. Para este procedimiento no hace falta realizar la transferencia electrónica del documento.

Si necesita reimprimir carátula:

- Se ubica el documento o carpeta mediante el formulario de búsqueda
- Con el documento en pantalla, seleccione la opción "Reimprimir Carátula" del Menú Local (azul). Aparecerá una imagen similar a la que figura a continuación.

| CUDAP: EXP - S05: 0000282/2013<br>Número original: 120020000055442089<br>Organismo: MINAGRI                                                       |                                                                   |  |  |
|----------------------------------------------------------------------------------------------------|-------------------------------------------------------------------|--|--|
| Datos de registración<br>Fecha y hora: 19 - Ene - 2013 14:16:27<br>Área: test@minagri - Secretaría                                                |                                                                   |  |  |
| Datos de procedencia<br>Procedencia: Administración Pública<br>Número original: 120020000055442089<br>Área iniciadora: "test@minagri - Secretaría | Fecha original:<br>Área de procedencia: test@minagri - Secretaría |  |  |
| Causante: JUZG, NAC, 1] INST, CIVIL COM, FED, N] 22                                                                                               | 2                                                                 |  |  |
| Responsable local                                                                                                    | Desde                                                             |  |  |
| test@minagri - Secretaría                                                                                                    | 02 - Ene - 2013 14:16:27                                          |  |  |
| Título: OFICIO JUDICIAL                                                                                                    |                                                                   |  |  |
| Texto                                                                                                    |                                                                   |  |  |
| Juarez, Rodrigo c/SNR sobre pago de aguinaldo atrasad                                                                                             | do                                                                |  |  |
| Fecha de impresión:29 - Ene - 2013 14:16:27                                                                                                    |                                                                   |  |  |
| CUDAP: EXP-S01:0000282/2008                                                                                                    |                                                                   |  |  |

Utilice la opción de impresión de su navegador para imprimir la carátula.

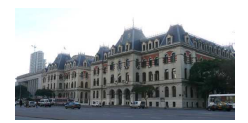

(\*) La **Coordinación de Mesa de Entradas y Notificaciones** está ubicada en Paseo Colón 982 PB of. 40 CABA. Horario de atención de 10 a 17 hs.

# AGREGAR CONTENIDO

Mediante esta opción se incluyen documentos o carpetas dentro de una carpeta contenedora llamada comúnmente: "cabecera". Los documentos agregados (contenidos), son parte integrante de la carpeta cabecera. Cada vez que transfiera la carpeta contenedora, estará automáticamente transfiriendo también sus agregados. Los documentos contenedores son únicamente Carpetas del tipo papel.

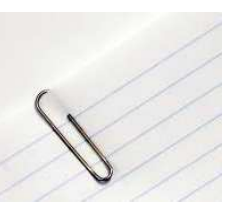

| Requisitos<br>para realizar | <ul> <li>El usuario tiene que contar con el permiso de<br/>agregar/desglosar contenidos de carpetas.</li> </ul>                                                                                                    |
|-----------------------------|----------------------------------------------------------------------------------------------------|
|                             | <ul> <li>El contenido a agregar tiene que tener previamente<br/>CUDAP.</li> </ul>                                                                                                    |
|                             | <ul> <li>El área donde está definido el usuario debe ser depositaria<br/>de los documentos que intervendrán en esta operación<br/>(carpetas o documentos papel). El área donde está<br/>definido el usuario debe ser partícipe del documento<br/>electrónico.</li> </ul> |
|                             |                                                                                                    |

Modos para realizar esta acción

**Opción 1.** Teniendo en pantalla la carpeta cabecera (contenedor), elegir la opción del menú del documento (local) **Agregar contenidos** para luego ingresar los CUDAP de los documentos y/o carpetas que serán agregados (contenido).

Transferir | Notificar transf. manual | Actualizar depositario | Agregar contenidos | Desglosar contenidos | Incluir en carpeta | Iniciar carpe Ver avances | Agregar referencias | Ver referencias | Reimprim<del>ir carátula | Ag</del>regar palabras dave | Ver palabras clave | Ver etapas | Volv

**Opción 2.** Teniendo en pantalla cualquier elemento (carpeta o documento) cuya intención es la de ser agregado a un documento contenedor, elegir la opción del menú local **Incluir en carpeta** 

Transferir | Notificar transf. manual | Actualizar depositario | Agregar contenidos | Desglosar contenidos | Secur en carpeta | Ipicar carpe Ver avances | Agregar referencias | Ver referencias | Reimprimir carátula | Agregar palabras clave | Ver palabras clave | Ver etapas | Volv

#### Identificar contenidos y contenedores en COMDOC

Teniendo la documentación en pantalla, bajo el título **Documentos y/o carpetas contenidos:** aparece el o los CUDAP de los elementos que forman parte de la carpeta actual. Haciendo clic sobre estas identificaciones se puede acceder al documento seleccionado.

| Datos del alta de la ca                                             | arpeta                                                |                |                                                   |
|---------------------------------------------------------------------|-------------------------------------------------------|----------------|---------------------------------------------------|
| Usuario: test@mina<br>Área: area@minagri -<br>Fecha y hora: 02- End | gri - Alejandro Lorenzo<br>- AREA<br>e -2013 15:37:02 |                | Estado: Pendiente<br>Vencimiento: 02 - Feb - 2013 |
| Título: Contenedor                                                  | ra Universal                                          |                |                                                   |
| Depositario                                                         | Área o usuario                                        |                | Desde                                             |
| Área                                                                | area@minagri - AR                                     | REA            | 02- Ene -2013 15:37:02                            |
|                                                                     |                                                       |                | a state a sure                                    |
| Responsable prima                                                   | ario Área                                             |                | Desde                                             |
| Global                                                              | area@                                                 | minagri - AREA | 02- Ene -2013 15:37:02                            |
| Local                                                               | area@                                                 | minagri - AREA | 02- Ene -2013 15:37:02                            |
| Texto                                                               |                                                       |                |                                                   |
| Prueba de Contenció                                                 | ón                                                    |                |                                                   |
| Datos de procedencia                                                | a                                                     |                |                                                   |
| Procedencia:                                                        |                                                       |                |                                                   |
| Número original:                                                    |                                                       |                |                                                   |
| Causante: Universal                                                 | I Studios                                             |                | Fojas: 2                                          |
| Contenido en: EXF                                                   | - S05:0000050/2013                                    |                |                                                   |
|                                                                     | 10 0 00 00 00 00 00 00 00 00 00 00 00 00              |                |                                                   |
| Documentos y carp                                                   | etas contenidos:                                      |                |                                                   |
| MEMO - \$05:0000034/                                                | 2013 - asdasd                                         |                |                                                   |
|                                                                     |                                                       |                |                                                   |

En el ejemplo de la pantalla anterior se puede ver una carpeta que contiene a los documentos: MEMO-S05:0000035/2013 y el MEMO-S05:0000034/2013, y que, a su vez, está contenida en el EXP-S05:0000050/2013.

Adicionalmente en cada carpeta, siempre y cuando se tenga visibilidad, se podrá observar el historial de agregados y desgloses de los contenidos bajo la sección: **Agregados y Desgloses**. Y si corresponde, bajo la sección **Agregados y Desgloses en otras Carpetas** se muestra el historial de agregados y desgloses del documento actual, en los momentos que fue contenido por una o varias carpetas.

| Transference                                        | as                                                                                                    |                                                                                                    |                                              |                                                            |                            |                                     |
|-----------------------------------------------------|----------------------------------------------------------------------------------------------------|----------------------------------------------------------------------------------------------------|----------------------------------------------|------------------------------------------------------------|----------------------------|-------------------------------------|
| Emisor                                              |                                                                                                    | Transferido a                                                                                                    | E                                            | invío                                                      | Recepción o cierre         | Remito                              |
| area@minagri - AREA area1@                          |                                                                                                    | area1@minagri - AREA                                                                                                    | a1@minagri - AREA 07-Ene                     |                                                            | 07-Ene -2013 15:28:16      | RTO - \$01:0000020/2013<br>Aceptado |
| - Las entradas q<br>- Las entradas q<br>Agregados y | ue aparecen en color rojo se correspono<br>ue aparecen con fondo en color amarillo o<br>desaloses                         | en con una actualización de depositario<br>corresponden a remitos revertidos.                                                          | J. :                                         |                                                            |                            |                                     |
|                                                     |                                                                                                    | 1 automatica                                                                                                    | (Include)                                    | 2                                                          |                            |                                     |
| Operación                                           | Documento/Carpeta                                                                                                    | Fecha                                                                                                    | Usuario                                      | Area                                                       |                            |                                     |
| Operación<br>Desglose                               | EXP - \$05:0000050/2013                                                                                                   | 15 - Ene - 2013 09:36:52                                                                                                    | test@minagri                                 | Area<br>area@minagri ·                                     | AREA                       |                                     |
| Operación<br>Desglose<br>Agregado                   | Documento/Carpeta           EXP - \$05:0000050/2013           MEMO - \$05:0000034/2013                                    | Fecha<br>15 - Ene - 2013 09:36:52<br>27 - Ene - 2013 15:21:13                                                                          | test@minagri<br>test@minagri                 | Area<br>area@minagri<br>area@minagri                       | - AREA<br>- AREA           |                                     |
| Operación<br>Desglose<br>Agregado<br>Agregado       | Documento/Carpeta           EXP - \$05:0000050/2013           MEMO - \$05:0000034/2013           MEMO - \$05:0000035/2013 | Fecha           15 - Ene - 2013         09:36:52           27 - Ene - 2013         15:21:13           30 - Ene - 2013         10:20:35 | test@minagri<br>test@minagri<br>test@minagri | Area<br>area@minagri -<br>area@minagri -<br>area@minagri - | - AREA<br>- AREA<br>- AREA |                                     |

#### Desglose de contenidos en COMDOC

Esta opción se utiliza para realizar el desglose de documentación que se encuentra agregada en una carpeta. Es la operación inversa a Agregar Contenidos.

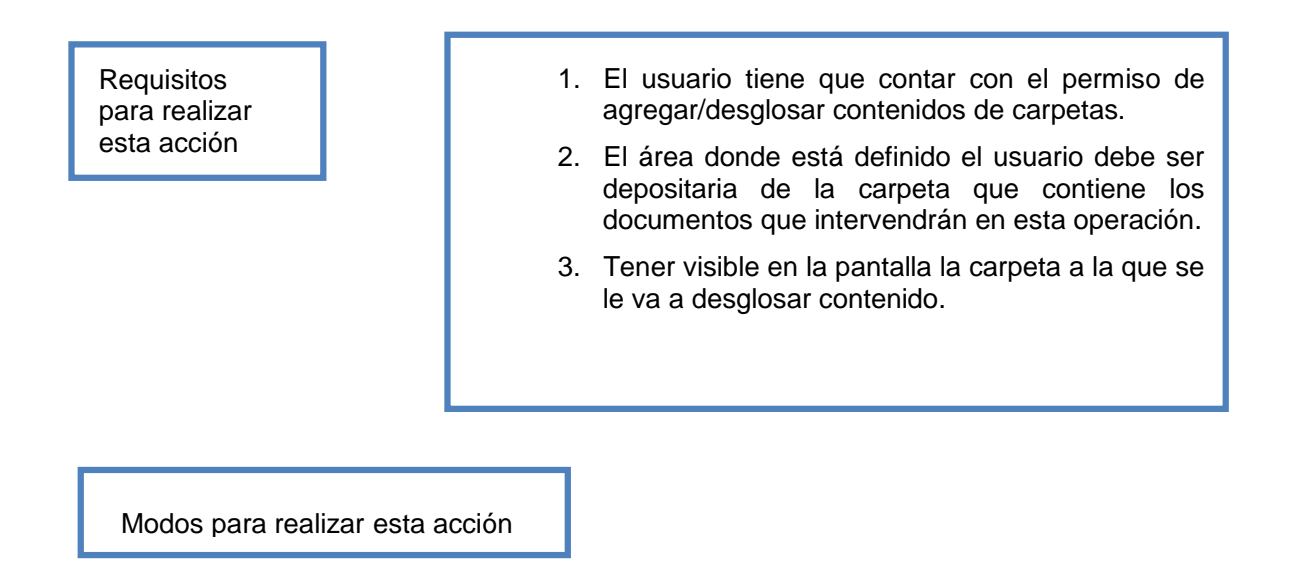

1. Teniendo en pantalla la carpeta "cabecera" (contenedor), elegir la opción del menú local Desglosar contenidos.

Transferir | Notificar transf. manual | Actualizar depositario | Agregar contenidos | Desglosar contenidos | Deluir en carpeta | Iniciar carpe Ver avances | Agregar referencias | Ver referencias | Reimprimir carátula | Agregar palabras clave | Ver palabras clave | Ver etapas | Volv

2. Una vez seleccionada la opción anterior, se verá en la pantalla, un listado de los documentos contenidos y dos botones:

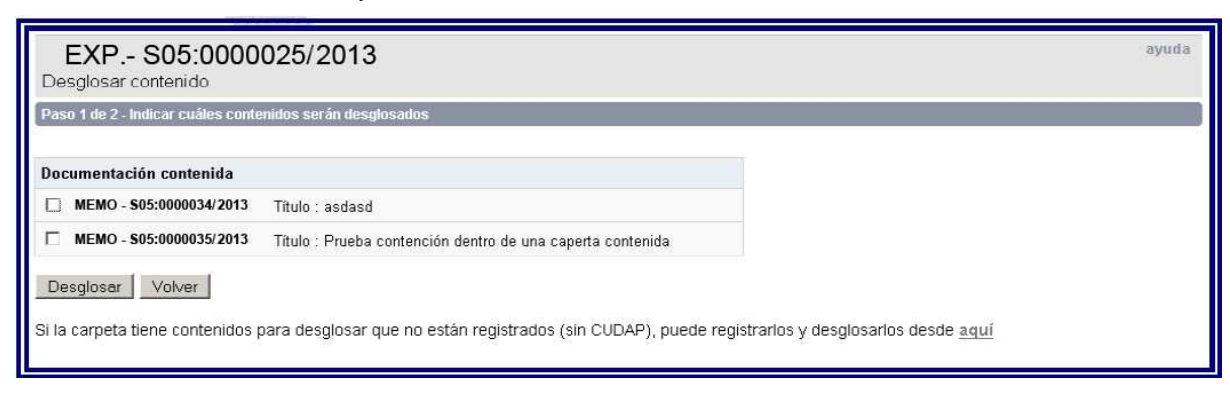

El botón **"Desglosar":** permite desglosar aquella documentación que seleccionó en cada una de las casillas del listado. Además existe la posibilidad de *desglosar Documentación no Registrada* haciendo clic en el link "*aquí*" en el último renglón de la pantalla. Esta funcionalidad sirve para registrar alguna documentación que formaba parte de la carpeta, pero no estaba declarada en COMDOC.

#### REFERENCIAS

#### Las referencias se pierden con la migración.

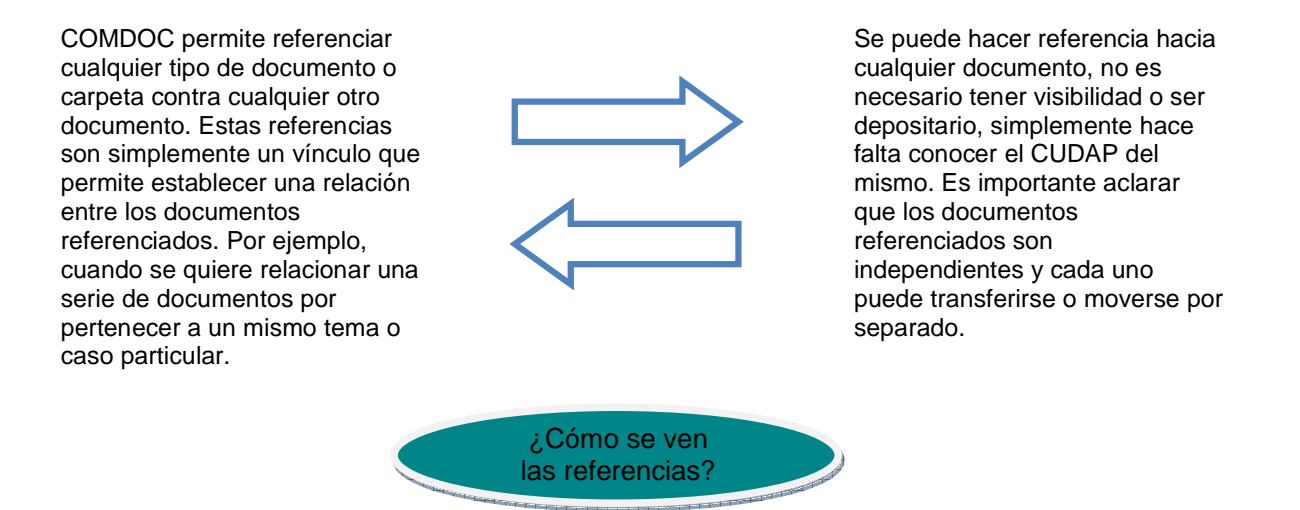

1. Las referencias hacia otro documento o carpeta pueden visualizarse en el cuerpo del documento bajo el título de **Referencias a otros documentos o carpetas**.

| Procedencia: Particular<br>Número original: |                        |       |      |         |
|---------------------------------------------|------------------------|-------|------|---------|
| Causante: Causante nor defecto              |                        |       | F    | nias:   |
| causante, causante por delecto              |                        |       |      | ojuu    |
| Referencias a otros documento               | s o carpetas           |       |      |         |
| Referencias a otros documento<br>CUDAP      | s o carpetas<br>Título | Fecha | Área | Usuario |

2. También pueden visualizarse desde la opción **Ver Referencias**, del menú del documento activo, donde se podrá visualizar una pantalla muy similar a la siguiente:

| EXP - S05:0000117/2013<br>Documentos y carpetas relacionados |                             |                 |               |                                   |  |
|--------------------------------------------------------------|-----------------------------|-----------------|---------------|-----------------------------------|--|
| Hace refere                                                  | ncia a                      | Es referenciado | ) por         | Toda la documentación relacionada |  |
| CUDAP                                                        | Título                      | Fecha           | Área          | Usuario                           |  |
| MEMO - \$05:0000010/2013                                     | prueba inclusion            | 07 - Ene - 2013 | area1@minagri | test@minagri                      |  |
| MEMO - \$05:0000011/2013                                     | prueba                      | 07 - Ene - 2013 | area1@minagri | test@minagri                      |  |
| MEMO - \$05:0000045/2013                                     | Asistencia a curso de CUDAP | 07 - Ene - 2013 | area1@minagri | test@minagri                      |  |

3. Esta pantalla tiene tres solapas, la primera "Hace referencia a": lista todos los documentos a los cuales el documento activo hace referencia explícita. La solapa "Es referenciado por": lista los documentos que hacen referencia al documento activo que en este caso es el EXP-S05:0000117/2013. La solapa "Toda la documentación relacionada": lista la unión de las dos primeras.

# Agregar Referencias

Para realizar esta acción se debe haber ingresado a algún documento o carpeta, para luego elegir la opción **Agregar referencias**.

| EXP - S05:0000117/2013<br>Agregar referencias                                                                                                  |
|----------------------------------------------------------------------------------------------------|
| Paso 1 de 2 - Ingresar datos                                                                                                    |
| Referencias a agregar:<br>Para agregar un CUDAP, tipéelo, utilice el lector de códigos de barras o presione el botón "Consultar documentación" |
| MEMO - S05:0000010/2013 = prueba inclusion                                                                                                    |
| CONSULTAR<br>DOCUMENTACION                                                                                                    |
| Agregar referencias                                                                                                    |

En este paso (1 de 2) se puede agregar uno o varios CUDAP de documentos o carpetas que se quieren referenciar con el documento activo (en la pantalla de ejemplo el documento activo es el EXP-S05:0000117/2013 y en el documento referenciado es el MEMO-S05:0000010/2013). En caso de tener un lector de códigos de barra se podrá insertar automáticamente todos los CUDAP, siempre y cuando se tenga las carátulas de todos los documentos a referenciar. Una vez insertados los CUDAP requeridos se debe hacer clic en el botón "**Agregar referencias**" para confirmar o desechar lo seleccionado en el paso 1.

# AVANCES, ETAPAS Y TESAURO

Como los contenidos y las referencias, los avances realizados a la documentación papel, así como las etapas y tesauro, no serán migrados a la nueva base.

#### **RESUMEN DE LA MIGRACIÓN**

A continuación, un breve resumen de los tipos de documentos y operaciones que son migrados en forma automática y los que no

| Se migra          | No se migra                       |
|-------------------|-----------------------------------|
| Acta              | Documentación en estado terminado |
| Actuación         | Proyectos                         |
| Cédula            | Acuerdos                          |
| Dictamen          | Avances                           |
| Disposición       | Agregado de contenidos            |
| Expediente        | Etapas                            |
| Memo (tipo papel) | Tesauro                           |
| Nota (tipo papel) |                                   |
| Oficio            |                                   |
| Resolución        |                                   |
| Trámite Interno   |                                   |

#### CONSULTA EN LA BASE HISTÓRICA

Para consultar el estado previo de una documentación a la migración al nuevo sistema, debe ingresar al sistema Comdoc del Ministerio de Economía y Finanzas Públicas.

El ingreso se hará de la misma manera que lo realizaba antes de la migración, sólo que en lugar de tener los permisos que ahora tiene en el nuevo sistema, tendrá permiso sólo de consulta.

| 🕹 SERVICIOS FICI - MECON - Mozilla Firefox                                                                                                    |                                |
|----------------------------------------------------------------------------------------------------|--------------------------------|
| Archivo Editar Ver Higtorial Marcadores Herramiențas Ayuda                                                                                                    |                                |
| MRecibidos - andreafabiana@gmail.com × Facebook SERVICIOS FICI - MECON × +                                                                                                    |                                |
| Sinformatica.mecon.ar/1024x712.htm                                                                                                    | ि र C 🚼 र Google 🖉 🏫           |
| Q                                                                                                    | × <u>+</u>                     |
| SERVICIOS FICI MECON UNICO<br>Nº de atención 45555 DSUR 43620 - :                                                                                                    | ±<br>21 - 22 - 23              |
| Fortial Articologia Concessa and Articologia Concessa and Articologia C | AX Sistema de legales DEnlaces |
| BANCO DE LA<br>NACION ARCENTINA Beneficios Especiales para Empleados                                                                                                    |                                |
| сомдос                                                                                                    |                                |
| SUMINISTROS                                                                                                    |                                |
| CAMBIO DE PASSWORD                                                                                                    |                                |
| ACTUALIZACIÓN DE MACROS                                                                                                    |                                |
| ARS - Actualizador de Releases de Software                                                                                                    |                                |
| ACTUALIZACIÓN DEL ANTIVIRUS para Windows 9x/ME                                                                                                    |                                |
| BASE HISTÓRICA DE EXPEDIENTES (TT)                                                                                                    |                                |
| SEGUIMIENTO DE EXPEDIENTES                                                                                                    |                                |
| NOVEDADES DE PERSONAL                                                                                                    |                                |
| CONSULTA CÓDIGO DE ÁREA - CODEP                                                                                                    |                                |
| SÍNTESIS INFORMATIVA Y RECORTES DE PRENSA                                                                                                    |                                |
| FORMULARIO RESOLUCIÓN 464/2009                                                                                                    | 1931                           |
| ORGANIGRAMA MECON                                                                                                    |                                |
|                                                                                                    |                                |
|                                                                                                    |                                |
|                                                                                                    | -                              |
| http://informatica.mecon.ar/1024x712.htm#                                                                                                    |                                |

Al ingresar, visualizará la pantalla de ingreso al Comdoc del Ministerio de Economía y Finanzas Públicas.

| COMDOC<br>Comunicaciones Documentales                                                                                                    | Ministerio de Economía y Finanzas Públicas |
|----------------------------------------------------------------------------------------------------|--------------------------------------------|
| FICI - Palacio de Hacienda: 48849, 48877 y 48878 - SIC: 3620, 3621 y 3622 - Agricultura: 2620, 2621 y 2622<br>Cambios al 18 de febrero de 2009 |                                            |
| Usuario:                                                                                                    |                                            |
| Debe ser de la forma login_organismo Contraseña:                                                                                               |                                            |
|                                                                                                    |                                            |

# **DOCUMENTOS ELECTRÓNICOS**

La documentación electrónica es aquella que no cuenta con soporte en papel, realizando la registración directa y únicamente sobre el sistema. El ciclo de vida completo de un documento electrónico, se desarrolla dentro del sistema, desde su inicio hasta su final.

El sistema está preparado para administrar, bajo esta modalidad, cualquier tipo de documento como: memos, notas, resoluciones, etc.

Esta documentación no se migra al nuevo sistema. Si usted necesita consultar algún dato correspondiente a un documento de la vieja base, podrá consultarlo en la base histórica.

COMDOC

finisterio de Agricultura, Ganadería y Pesca